**STEP 1** 

Log in to PCTAConnect and Click "Crew Leader Dashboard"

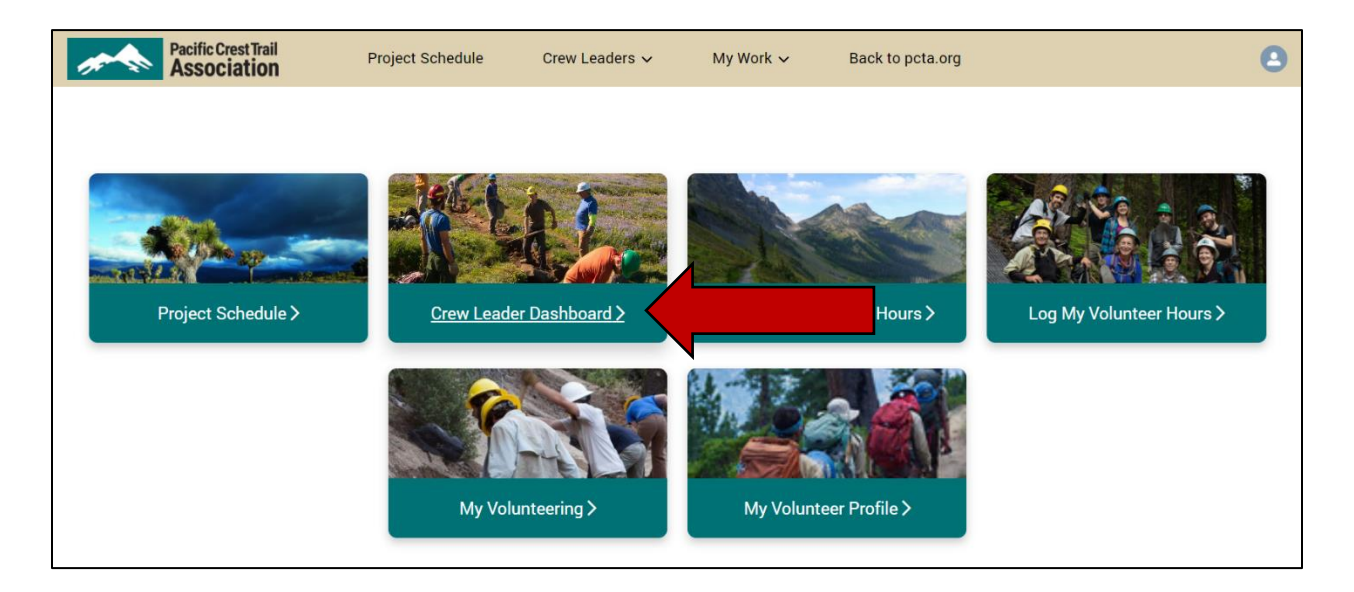

## STEP 2

Find the name of the project for which you are submitting accomplishments and volunteer hours.\*\* Click on the name of the project.

| Crew Leader Dashboard |            |                  |                |                     |                      |                   |         |         |                |                  |
|-----------------------|------------|------------------|----------------|---------------------|----------------------|-------------------|---------|---------|----------------|------------------|
| Proje                 | ects I'm L | eading Upcoming  | Group Projects | Past Group Projects |                      |                   |         |         |                |                  |
| P                     | Proje      | cts I'm Lead     | ing            |                     |                      | New Trailwork     | : Proje | ct Pr   | intable View 1 | railwork Project |
|                       |            |                  |                |                     |                      |                   |         |         | ् Search t     | his list         |
|                       | Proj       | 1 v lobilization | Project End v  | Project Region v    | Project Status       | Record Type       | ~ 1     | /laxi 🔨 | 🗸 Total 🗸      | Proje 🗸          |
| 1                     | #N/A       |                  | .1             | North Cascades      | Posted               | Trail Maintenance | 6       | 5       | 6              |                  |
| 2                     | #N/A       | 12/27/2020       | 12/27/2020     | North Cascades      | Reviewed, Not Posted | Trail Maintenance | 1       | 0       | 1              |                  |
| 3                     | #N/A       | 2/28/2021        | 2/28/2021      | North Cascades      | Reviewed, Not Posted | Trail Maintenance | 1       | 0       | 3              | •                |

\*\*If your project isn't listed and isn't in PCTA**Connect**, you'll need to start with the "New Trailwork Project" button instead. Use that "New Trailwork Project" feature to submit your basic project plan, then return to these instructions to submit your report. At this time, PCTA**Connect** doesn't provide an option for volunteers to jump directly to the project report.

## STEP 3

Click on the button that says "Submit Project Report."

| Trailwork  <br>#N/A                    | Project                  | Clone Edit Submit Project Report 🗸            |                                                  |                                                                                                    |
|----------------------------------------|--------------------------|-----------------------------------------------|--------------------------------------------------|----------------------------------------------------------------------------------------------------|
| Record Type<br>Trail Maintenance       | Project Status<br>Posted | <b>Project Dates</b><br>2/28/2021 - 2/28/2021 | Volunteer Group Name<br>North 350 Blades         | Project Leader Next Steps<br>Submit Project Report                                                                                        |
|                                        |                          | F<br>You are already                          | Project is Full<br>y Registered for this Project |                                                                                                    |
| Project Details Pr                     | oject Location Roster    | Project Files                                 |                                                  |                                                                                                    |
| ~ Project Inform                       | nation (Publicly Visib   | le)                                           |                                                  | Are you the Trailwork Project Leader?                                                                                                    |
| <b>Project Title</b><br>#N/A           |                          | Project Region<br>North Cascades              |                                                  | After creating the Project, be sure to set the Project<br>Location in the "Set Location" tab.                                             |
| Volunteer Group Na<br>North 350 Blades | me <b>o</b>              | Private?•                                     |                                                  | Once the Project is complete, return here to submit the<br>Project Report using the "Submit Project Report" button<br>in the upper right. |

## STEP 4

Enter information about the project accomplishments, location of work, etc.

| Project Report                                                               |  |
|------------------------------------------------------------------------------|--|
| Name: #N/A                                                                   |  |
| Crew Leader: Michael TestvolunteerFeb8CrewLeader                             |  |
| Volunteer Group: North 350 Blades                                            |  |
| Agency Unit and District:                                                    |  |
| Region: North Cascades                                                       |  |
| Date From: February 28, 2021 Date To: February 28, 2021                      |  |
| Describe the section of trail on which the project took place:               |  |
|                                                                              |  |
| Project To                                                                   |  |
|                                                                              |  |
| Describe the trail maintenance you performed:                                |  |
| How many miles of trail did you do maintenance on as part of this project? o |  |
|                                                                              |  |
|                                                                              |  |

Click "Next" when you have entered the project report information.

## **STEP 5**

Enter the number of hours that members of your crew volunteered on the project.

All participants who registered in advance will have their names pre-populated on this form.

If someone registered for the project but did not attend, use the "Attended" slider next to their name to record that they did not participate (blue arrow).

If a volunteer did not register in advance you can add their names to the form using the "Add Walkup Participant" button (red arrow).

Only use the "Corps Crew" column to designate leaders and members of corps crews such as American Conservation Experience, AmeriCorps, Northwest Youth Corps, etc (green arrow).

| Project Report |               |                 |                  |                |                      |                            |          |  |
|----------------|---------------|-----------------|------------------|----------------|----------------------|----------------------------|----------|--|
| Remove         | Name          | Travel<br>Hours | Project<br>Hours | Total<br>Hours | Specialized<br>Hours | Corps Crew                 | Attended |  |
|                | Michael Testv |                 |                  |                |                      | lect an Oŗ ╺               | Attended |  |
|                | Kermit Frog   |                 |                  |                |                      | Select an O <sub>1</sub> 🔻 | Attended |  |
|                | Michael Test\ |                 |                  |                |                      | Select an O <sub>I</sub> 🔻 | Attended |  |
|                | Test Person   |                 |                  |                |                      | Select an Oj 🔻             | Attended |  |
|                |               |                 |                  | Add Walkup F   | articipant           | Submit Hours               |          |  |

To add a walkup participant, enter their first and last name and either their email address or phone number. Click "Add to List".

| Add a Walkup Participant |             |                      |       |  |  |  |  |  |
|--------------------------|-------------|----------------------|-------|--|--|--|--|--|
| *First Name              | *Last Name  | Email                | Phone |  |  |  |  |  |
| TestVolunteer            | CrewLeader  | Testvolunteer@exampl |       |  |  |  |  |  |
|                          | Add to List | Cancel               |       |  |  |  |  |  |

After you have entered your crew's volunteer hours, click "Submit Hours".

| Project Report |               |                 |                  |                |                      |                            |          |  |
|----------------|---------------|-----------------|------------------|----------------|----------------------|----------------------------|----------|--|
| Remove         | Name          | Travel<br>Hours | Project<br>Hours | Total<br>Hours | Specialized<br>Hours | Corps Crew                 | Attended |  |
|                | Michael Testv | 3.00            | 8.00             | 11.00          | 8.00                 | Select an O <sub>1</sub> 🔻 | Attended |  |
|                | Kermit Frog   |                 |                  |                |                      | Select an Or 🔻             | No Show  |  |
|                | Michael Test\ | 3.00            | 7.00             | 10.00          |                      | Select an Oj 👻             | Attended |  |
|                | Test Person   | 3.00            | 7.00             | 10.00          |                      | Select an Oj 👻             | Attended |  |
| â              | TestVolunteer | 2.00            | 7.00             | 9.00           |                      | Select an Oj 👻             |          |  |
|                |               |                 | _/               | Add Walkup Pa  | articipant           | Submit Hours               |          |  |